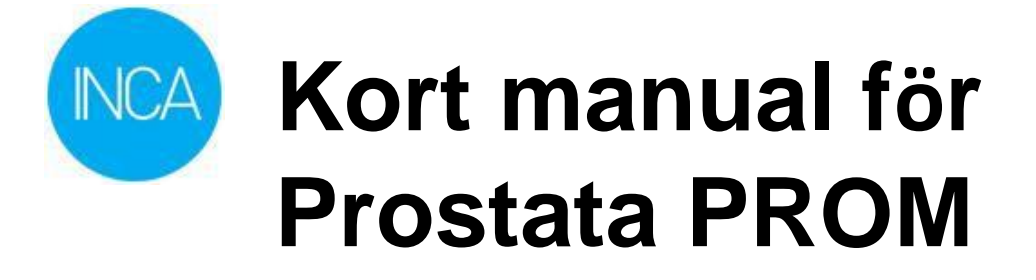

# Enkäthandläggare

Av Cecilia Bjälkelid Martedal, Christofer Lagerros och Åsa Sundberg 2021-03-30

# Innehåll

| Ma   | nual prostatacancer PROM kurativ                                                      | 3  |
|------|---------------------------------------------------------------------------------------|----|
| Bak  | grund                                                                                 | 3  |
| Pat  | ient                                                                                  | 3  |
| Inlo | oggning                                                                               | 3  |
| 1.   | Logga in som Enkäthandläggare på din klinik och Välj Enkätregistret, Deltagare        | 4  |
| 2.   | Välj utskicksprojekt för Prostatacancer (andra diagnoser kan förekomma på din klinik) | 4  |
| 3.   | Lägg till deltagare                                                                   | 5  |
| 4.   | Klicka på Skriv ut initialbrev                                                        | 6  |
| 5.   | Klicka på Skriv ut                                                                    | 7  |
| Åte  | rbesöksenkäten                                                                        | 10 |
| Uts  | kick av påminnelsebrev                                                                | 11 |
| Sek  | retesspatienter                                                                       | 11 |

# Manual prostatacancer PROM kurativ

## Bakgrund

På INCA finns ett antal register med vars hjälp man kan lägga upp enkätprojekt för att sedan administrera enkätutskick till patienter. Varje enkät som ska besvaras har en unik enkätkod som distribueras till patienten tillsammans med en personlig kod, ett följebrev/infoblad om projektets syfte samt kontaktuppgifter vid support och frågor.

Om patienten inte är ansluten till 1177 eller vårdguidens e-tjänster kommer följebrev och enkätkod på papper att skrivas ut. Majoriteten av alla patienter har i dagsläget anslut till 1177 och enkät skickas direkt till patienten via 1177 vilket sparar porto och arbetskostnad samt gör det smidigare för patienten att logga in.

Baseline-enkäter är svåra att hantera centralt av RCC (Regionalt cancercentrum) eftersom man inte på förhand har kännedom om vilka patienter som kommer att läggas in i kvalitetsregistret. När patienten väl har lagts in är det för sent att samla in baseline-data. Därför administreras baseline-data innan behandling alltid på klinik.

Observera att skärmdump i detta dokument visar hur systemet ser ut vid tidpunkten då dokumentet senast ändrades och utseendet kan komma att förändras något i och med att utveckling sker.

# Enkäthandläggare

PROM PREM-ansvarig användare som ska ha åtkomst till projektet fyller i och skickar in <u>ansökan</u> till RCC/RCom att erhålla rollen Enkäthandläggare, <del>Deltagare</del> med behörighet enligt nedan.

# Patient

De patienter som ska besvara enkäter får brev innehållande enkätkod och personlig kod, antingen via 1177 eller ett initialbrev. Patienten ges också möjlighet att logga in med hjälp av Mobilt BankID.

Det finns två sätt för patienten att logga in:

- 1. Om patienten har BankID på https://e-tjanster.incanet.se
- 2. Om patienten **saknar** BankID på <u>https://svar.incanet.se</u> med upprepningsbar enkätkod som kliniken administrerat. Av säkerhetsskäl lagras inga personuppgifter på incasvar och kopplingen mellan personlig kod, enkätkod och persondata för respektive enkät finns lagrade i INCA-miljön.

# Inloggning

Öppna INCA Logga in på <u>https://rcc.incanet.se/</u>

# 1. Logga in som Enkäthandläggare på din klinik och Välj Enkätregistret, Deltagare

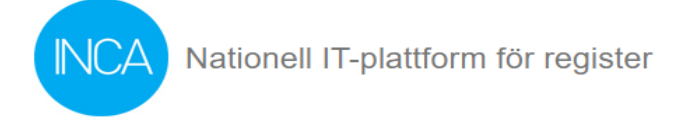

#### oc1mace Cecilia Bjälkelid Martedal

| Organisation                                                                                                    |
|----------------------------------------------------------------------------------------------------|
| 00                                                                                                    |
| Roll                                                                                                    |
| Enkäthandläggare                                                                                                    |
| Placering                                                                                                    |
| OC Demo (0)                                                                                                    |
| Register                                                                                                    |
| Enkätregistret, Deltagare                                                                                                    |
| Välj register<br>Enkätregistret, Definition                                                                                                    |
| Enkätregistret, Deltagare<br>Enkätregistret, Svar<br>Enkätregistret, Utskicksprojekt<br>PROM PREM Utskick<br>PROM/PREM, Utskicksprojekt<br>Prostataregister |

# 2. Välj utskicksprojekt för Prostatacancer (andra diagnoser kan förekomma på din klinik)

# **PROM/PREM** administration

Välj utskicksprojekt att administrera

| - Välj -                            | ~ |
|-------------------------------------|---|
| - Välj -                            |   |
| NPCR PROM 2020 Upprepningsbar enkät |   |

Välj NPCR PROM 2020 Upprepningsbar enkät.

# 3. Lägg till deltagare

Här ser du en översikt av patienter upplagda för enkät på din klinik.

| Välj u         | utskicksprojekt att                    | administrera             |            |                    |                        |                                                                                                    |                                                                                                    |                        |   |
|----------------|----------------------------------------|--------------------------|------------|--------------------|------------------------|----------------------------------------------------------------------------------------------------|----------------------------------------------------------------------------------------------------|------------------------|---|
| NF             | CR PROM 2020 U                         | pprepningsbar enkät      |            |                    | ~                      |                                                                                                    |                                                                                                    |                        |   |
| Läg            | gg till deltagare                      | 🕒 Skriv ut 🗸 Nollställ 🗸 | 🛓 Ladda he | em rådata som      | textfil                |                                                                                                    |                                                                                                    |                        |   |
| St             | atistik                                |                          |            |                    |                        |                                                                                                    |                                                                                                    |                        |   |
| ✓ Vis<br>Visar | sa även besvarade<br>7 av 8 deltagare. | □ Visa även strukna      |            |                    |                        |                                                                                                    |                                                                                                    |                        |   |
| Q              | Sök                                    |                          | ,          | Visar alla 7 rad   | er.                    |                                                                                                    |                                                                                                    |                        |   |
|                | Personnummer 4                         | ≎ Namn ≑                 | Enkätkod 🗢 | Personlig<br>kod 🗘 | Skapad 🖨               | Enkätsvar<br>påbörjat                                                                                                    | Enkätsvar<br>tinskickat                                                                                                    | ♦ Initialbrev ♦        | ī |
| 2              | 19121212-1212                          | FIKTIV PERSON            | NPCR       | pem8xwq            | 2020-02-04<br>13:25:49 | 2020-02-04<br>2020-02-04<br>2020-02-04<br>2020-05-08<br>2020-06-12<br>2020-09-10<br>2020-11-30<br>2020-11-30<br>2020-11-30 | 2020-02-04<br>2020-02-04<br>2020-05-07<br>2020-06-12<br>2020-09-03<br>2020-09-10<br>2020-11-30<br>2020-11-30<br>ej besvarad |                        |   |
| 2              | 11810506-9333                          | ÂKE BLYSTRÖM             | NPCR       | qrx117q            | 2020-09-28<br>15:26:58 | 2020-09-28                                                                                                    | 2020-09-28                                                                                                    | 2020-09-28<br>15:26:40 |   |
| 2              | 11870807-9333                          | CHOKO NILSSON            | NPCR       | g2p1wyq            | 2020-10-07<br>15:34:47 | 2020-10-07                                                                                                    | 2020-10-07                                                                                                    | 2020-10-07<br>15:34:50 |   |
| 2              | 12141204-8041                          | LEIF EGON BIZTALK        | NPCR       | q4216pg            | 2020-10-08<br>15:41:49 | 2020-10-08                                                                                                    | 2020-10-08                                                                                                    | 2020-10-08<br>15:40:46 |   |

I rutan "Lista med personnummer" lägger du till patient som ni önskar ska ifylla enkäten, tryck på "lägg till" och, automatiskt och folkbokför. För att säkerställa att avliden patient ej får enkät

| Deltagarna | visas i | en | lista | som | kan | sorteras | efter | de | olika | kolumnerna | genom | att | klicka | på | dem. | De | olika |
|------------|---------|----|-------|-----|-----|----------|-------|----|-------|------------|-------|-----|--------|----|------|----|-------|
| kolumnerna | visar:  |    |       |     |     |          |       |    |       |            |       |     |        |    |      |    |       |

| Kolumnnamn          | Beskrivning                                                                                |
|---------------------|--------------------------------------------------------------------------------------------|
| Personnummer        |                                                                                            |
| Namn                |                                                                                            |
| Enkätkod            | Enkätkod för aktuellt utskicksprojekt.                                                     |
| Personlig kod       | Patientens personliga kod som tillsammans med enkätkoden fylls i vid inloggning på         |
|                     | svar.incanet.se.                                                                           |
| Skapad              | Datum och tid då patienten lades till i utskicksprojektet.                                 |
| Enkätsvar påbörjat  | Datum då enkätsvaret påbörjades.                                                           |
| Enkätsvar inskickat | Datum då enkätsvaret skickades in.                                                         |
| Initialbrev         | Datum då initialbrev skickades, dvs första utskick av inbjudan att fylla i enkät gjordes.  |
| Påminnelsebrev      | Datum då påminnelsebrev skickades, ovanför listan kan man ange hur många dagar som normalt |
|                     | ska förflyta mellan initialbrev och påminnelsebrev i "Antal dagar innan påminnelse"        |
| Struken             |                                                                                            |
| Extra               |                                                                                            |

#### Namn på sändande enhet

OC Demo

Vä

li utekieke

Namn som visas som avsändare då initial- eller påminnelsebrev skickas till 1177.

| Lista med personnummer 🚯 |  |
|--------------------------|--|
| 16121212-1212            |  |
|                          |  |
|                          |  |
|                          |  |
|                          |  |
|                          |  |
| Stäng                    |  |
|                          |  |

Det går bra att lägga till flera deltagare på samma gång dock endast ett personnummer/rad, t ex kopiera från en Excelllista.

**OBS!** Om patienten redan är tillagd kommer patienten ej att läggas till på listan igen. Klicka sedan på Lägg till deltagare

# 4. Klicka på Skriv ut initialbrev

projekt att ad

| NPCR PROM 2020 Upprepningsbar enkät                                   |
|-----------------------------------------------------------------------|
| Lägg till deltagare 🖶 Skriv ut 🗸 Nollställ 🗸 🛃 Ladda hem råda         |
| Initialbrev                                                           |
| Lägg till deltagare                                                   |
| Namn på sändande enhet                                                |
| OC Demo                                                               |
| Namn som visas som avsändare då initial- eller påminnelsebrev skickas |
| Lista med personnummer 🕕                                              |

| Välj utskicksprojekt att administrera                                                                                                    |            |                    |                        |                                        |                                        |                     |
|----------------------------------------------------------------------------------------------------|------------|--------------------|------------------------|----------------------------------------|----------------------------------------|---------------------|
| NPCR PROM 2020 Upprepningsbar enkät                                                                                                    |            |                    | ~                      |                                        |                                        |                     |
| Lägg till deltagare 🛛 🖶 Skriv ut 🗸 Nollställ 🗸                                                                                                    | 🛓 Ladda he | em rådata som t    | extfil                 |                                        |                                        |                     |
| Utskrift av initialbrev                                                                                                    |            |                    |                        |                                        |                                        |                     |
| Initialbrev kan skickas till delgarare som inte:<br>• redan fått ett initialbrev<br>• är markerade som strukna<br>• redan besvarat enkäten<br>Det går att skicka initialbrev till 1 av 8 deltagare. |            |                    |                        |                                        |                                        |                     |
| Stäng Nästa - Hämta adresslista                                                                                                    |            |                    |                        |                                        |                                        |                     |
| Statistik                                                                                                    |            |                    |                        |                                        |                                        |                     |
| ☑ Visa även besvarade □ Visa även strukna<br>Visar 7 av 8 deltagare.                                                                                                    |            |                    |                        |                                        |                                        |                     |
| <b>Q</b> Sök                                                                                                    |            | Visar alla 7 rade  | er.                    |                                        |                                        |                     |
| Personnummer 🗢 Namn 🗢                                                                                                    | Enkätkod 🖨 | Personlig<br>kod 🗘 | Skapad 🗢               | Enkätsvar<br>påbörjat                  | \$<br>Enkätsvar<br>inskickat           | \$<br>Initialbrev 🗢 |
| 19121212-1212 FIKTIV PERSON                                                                                                    | NPCR       | pem8xwq            | 2020-02-04<br>13:25:49 | 2020-02-04<br>2020-02-04<br>2020-02-04 | 2020-02-04<br>2020-02-04<br>2020-05-07 |                     |

## Klicka på "Nästa – Hämta adresslista"

# 5. Klicka på Skriv ut

| NPCR PROM 2020                    | ) Upprepningsba         | r enkät     |            |                    | ~                      |                          |                        |               |
|-----------------------------------|-------------------------|-------------|------------|--------------------|------------------------|--------------------------|------------------------|---------------|
| Lägg till deltagare               | 🖶 Skriv ut 🗸            | Nollställ - | 🛓 Ladda he | em rådata som      | textfil                |                          |                        |               |
| Utskrift av initialb              | rev                     |             |            |                    |                        |                          |                        |               |
| Utskrift kan göras t              | ill 1 av 1. Visa lisi   | ta.         |            |                    |                        |                          |                        |               |
| Ladda hem a                       | dresslista              |             |            |                    |                        |                          |                        |               |
| ✓ Skicka notis via<br>Tillbaka Sk | 1177 <b>3</b><br>riv ut |             |            |                    |                        |                          |                        |               |
| Statistik                         |                         |             |            |                    |                        |                          |                        |               |
| Visa även besvara                 | de 🗌 Visa äver          | ı strukna   |            |                    |                        |                          |                        |               |
| sar 7 av 8 deltagare              |                         |             |            |                    |                        |                          |                        |               |
| Q Sök                             |                         |             |            | Visar alla 7 rad   | er.                    |                          |                        |               |
| Personnumme                       | er ≑ Namn ≑             |             | Enkätkod 🗢 | Personlig<br>kod 🗘 | Skapad 🗢               | Enkätsvar<br>påbörjat    | Enkätsvar<br>inskickat | Initialbrev : |
| <b>1</b> 9121212- <b>1</b> 212    | 2 FIKTIV PE             | RSON        | NPCR       | pem8xwq            | 2020-02-04<br>13:25:49 | 2020-02-04<br>2020-02-04 | 2020-02-04             |               |

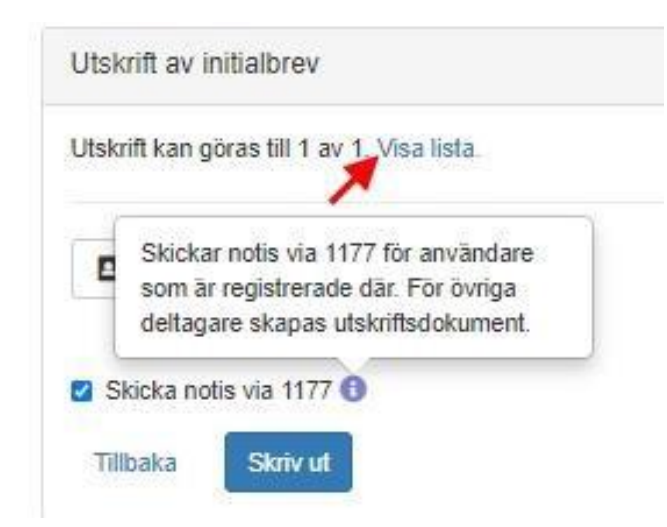

Systemet gör nu ett anrop för att kontrollera vilka deltagare som är aktiva på 1177.se, en notis skickas via 1177 till dessa användare.

Till övriga deltagare skapas det en utskrift med personlig kod och instruktioner på papper.

### Om det blir fel vid utskrift av brev och du vill göra om

Ibland upptäcker man att man behöver skriva ut brev på nytt t.ex. om det blir trassel med skrivaren. Eftersom systemet bokför vilka patienter som fått brev utskrivna så kommer breven inte ut på nytt.

Gäller det endast en patient eller några enstaka som du vill skriva ut brev för är det enklast att klicka på den blå ikonen bredvid personnumret

Personnummer ♦ Namn ♦

Då öppnas ett nytt fönster för enbart denna patient där du kan förhandsgranska och skriva ut ett nytt initialbrev (eller påminnelse). Det går även att skicka om 1177 meddelanden här.

| Initialbrev               |                 |  |
|---------------------------|-----------------|--|
| Förhandsgranska HTML-brev | Skicka via 1177 |  |

Om det är många patienter som du vill skriva ut brev för på nytt så går det att nollställa bokföringen över vilka patienter som fått brev och därmed går det att skriva ut breven på nytt. Eftersom vi inte vill skriva ut brev till alla tidigare patienter så går det att välja ett datumintervall för vilka brev man vill nollställa. Det vanligaste är att man nollställer de brev man försökt skriva ut för dagen.

OBS! Om man gör detta så kommer även notifiering via 1177 att upprepas, patienterna som har 1177 kommer få samma meddelande igen om att enkät finns att fylla i. I nuläget går detta inte att förhindra.

| Välj utski              | cksprojekt   | att administrera                |              |                     |               |                     |
|-------------------------|--------------|---------------------------------|--------------|---------------------|---------------|---------------------|
| NPCR                    | PROM 2020    | ) Upprepningsbar                | r enkät      |                     |               | ~                   |
| Lägg till               | deltagare    | 🔒 Skriv ut 🗸                    | Nollställ -  | 🛓 Ladda hem rådat   | a som textfil | ]                   |
|                         |              |                                 | Nollställ lo | gg över initialbrev |               |                     |
| Utskrift av initialbrev |              | Nollställ logg över påminnelser |              |                     |               |                     |
| Utskrift                | kan göras ti | ill 1 av 1. Dölj lista          | a.           |                     |               |                     |
|                         | Personnu     | ımmer 🗢                         |              | Initialbrev 🗢       | Senas         | ste påminnelsen ≎   |
|                         | 16121212     | -1212                           |              |                     |               |                     |
|                         |              |                                 |              |                     | Visa          | 15 V rader per sida |

#### Klicka på Nollställ logg över initalbrev

Som standard är dagens datum satt. Var försiktig med att nollställa fel datumintervall eftersom det kan leda till att patienter får samma brev flera gånger (både i pappersform och via 1177)

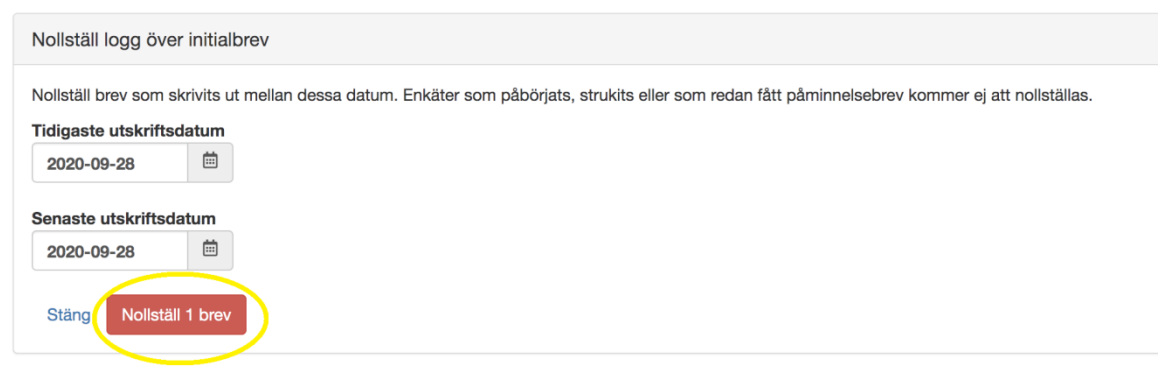

Samma princip gäller om man vill nollställa påminnelsebrev

# Återbesöksenkäten

Klicka på blå ikon med det personnummer som du önskar för att öppna posten för en specifik patient.

| MAR        | IKA ELISABETH GRA  | N (17780204-9507) har lagts till.  |              |                     |
|------------|--------------------|------------------------------------|--------------|---------------------|
|            |                    |                                    |              |                     |
| □ Visa äv  | en besvarade 🔲 Vis | a även strukna Antal dagar innan p | åminnelse 30 |                     |
| Statisti   | k                  |                                    |              |                     |
| Visar 2 av | 2 deltagare.       |                                    |              |                     |
| <b>Q</b> S | ök                 |                                    |              | Visar alla 2 rader. |
| Per        | sonnummer 🕈        | Namn 🗢                             | Enkätkod 🗢   | Personlig kod 🗢     |
| 191        | 21212-1212         | FIKTIV PERSON                      | hj_test      | p7q74q4             |
| 177        | 80204-9507         | MARIKA ELISABETH GRAN              | hj_test      | x7ej2q4             |

#### Enkätregistret, Deltagare

Sätt dagens datum Strukendatum Sätt dagens datum

I detta fönster kan du bland annat skriva ut ytterligare initialbrev eller påminnelsebrev på papper genom klicka på "Förhandsgranska" eller via 1177 (klicka på "Skicka via 1177") OBS! När man gör detta bokför systemet inte att brev/notfifiering via 1177 utförts.

| Spara 🗃 Makulera 🔒 Skriv ut             |                                 |
|-----------------------------------------|---------------------------------|
| Y GRAN, MARIKA ELISABETH 17780204-9507  |                                 |
| Initialbrev                             | Påminnelsebrev                  |
| Förhandsgranska Skicka via 1177         | Förhandsgranska Skicka via 1177 |
| Jtskicksprojekt                         |                                 |
| ljärntumörer - TEST                     |                                 |
| Inkätsvar                               |                                 |
| ljärntumörer - TEST - hj_test - x7ej2q4 |                                 |
| /isa svar                               |                                 |
| Datum för initialbrev                   |                                 |
| Sätt dagens datum                       |                                 |
| Datum för påminnelsebrev                |                                 |

# Utskick av påminnelsebrev

I dialogen för utskrift av påminnelsebrev kan man:

- Ändra antal dagar innan påminnelse kan skickas
- Inkludera deltagare som inte fått initialbrev
- Inkludera deltagare som redan fått påminnelse
- Inkludera deltagare som redan besvarat enkäten

| Antal dagar ir   | ınan påminnelse                 | 30        |  |
|------------------|---------------------------------|-----------|--|
| 🗹 Inkludera d    | eltagare som inte fått initialb | rev       |  |
| 🗋 Inkludera d    | ellagare som redan fått påm     | innelse   |  |
| 🗋 Inkludera d    | ellagare som redan besvara      | t enkäten |  |
| Angivet kriterie | e matchar 2 av 6 deltagare.     |           |  |
|                  |                                 |           |  |

- Om man väljer att inkludera deltagare som redan besvarat enkäten kan man även ange max antal besvarade enkäter
- Om deltagaren besvarat enkäten fler gånger än vad som anges kommer inte påminnelse att skickas
- Om fältet lämnas tomt skickas påminnelse till samtliga som redan svarat, oavsett hur många gånger.

| Antal dagar innan p   | påminnelse                                                    | 30                     |  |
|-----------------------|---------------------------------------------------------------|------------------------|--|
| 🗆 Inkludera deltag    | Om deltagaren besvarat enkäti<br>gånger än vad som anges kom  | en <i>fler</i><br>Imer |  |
| 🗋 Inkludera deltag    | den inte att inkluderas.<br>Lämna fältet tomt för att inklude | era                    |  |
| Inkludera deltag      | inkludera deltag                                              |                        |  |
| Max antal I           | besvarade enkäter                                             |                        |  |
| Angivet kriterie matc | har 1 av 6 deltagare.                                         |                        |  |

På samma sätt som för initialbrev så finns vid utskrift av påminnelsebrev möjlighet att visa en lista över personer till vilka utskick kommer att göras. Där kan man även bocka ur kryssrutan så att utskick inte görs till enstaka personer.

| JISKIII    | t kan göras till 1 av 2. Dölj lista. |                     |
|------------|--------------------------------------|---------------------|
|            | Personnummer 🗢                       | Initialbrev 🗢       |
|            | 16121212-1212                        | 2020-07-21 13:52:40 |
|            | 17881011-9332                        |                     |
| <b>0</b> L | adda hem adresslista                 |                     |
|            |                                      |                     |

### **Sekretesspatienter**

Patienter med skyddad identitet ingår inte i utskick eftersom INCA saknar namn och adress till dessa patienter. Däremot kan de erbjudas att delta vid besök vid mottagning då man vill kunna skriva ut informationsbrev som lämnas till patienten och därefter kan de erhålla utskick via 1177 om så önskas. Däremot bör de inte tas med när man gör brevutskrifter på gruppnivå eftersom sekretesspatienter i INCA har namn "UPPGIFT SKYDDAD" och adress "ÅTER AVSÄNDAREN".